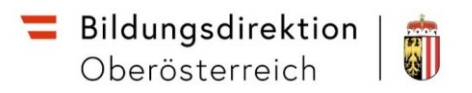

# **Anleitung Reisemanagement – Landeslehrer**

### **Einstieg über Service Portal Bund**

#### URL: https://service.gv.at

Anmeldung mittels Handy-Signatur oder ID Austria.

#### Öffnen des Reisemanagements über Personalservice -> Mitarbeiter/in -> Reisemanagement:

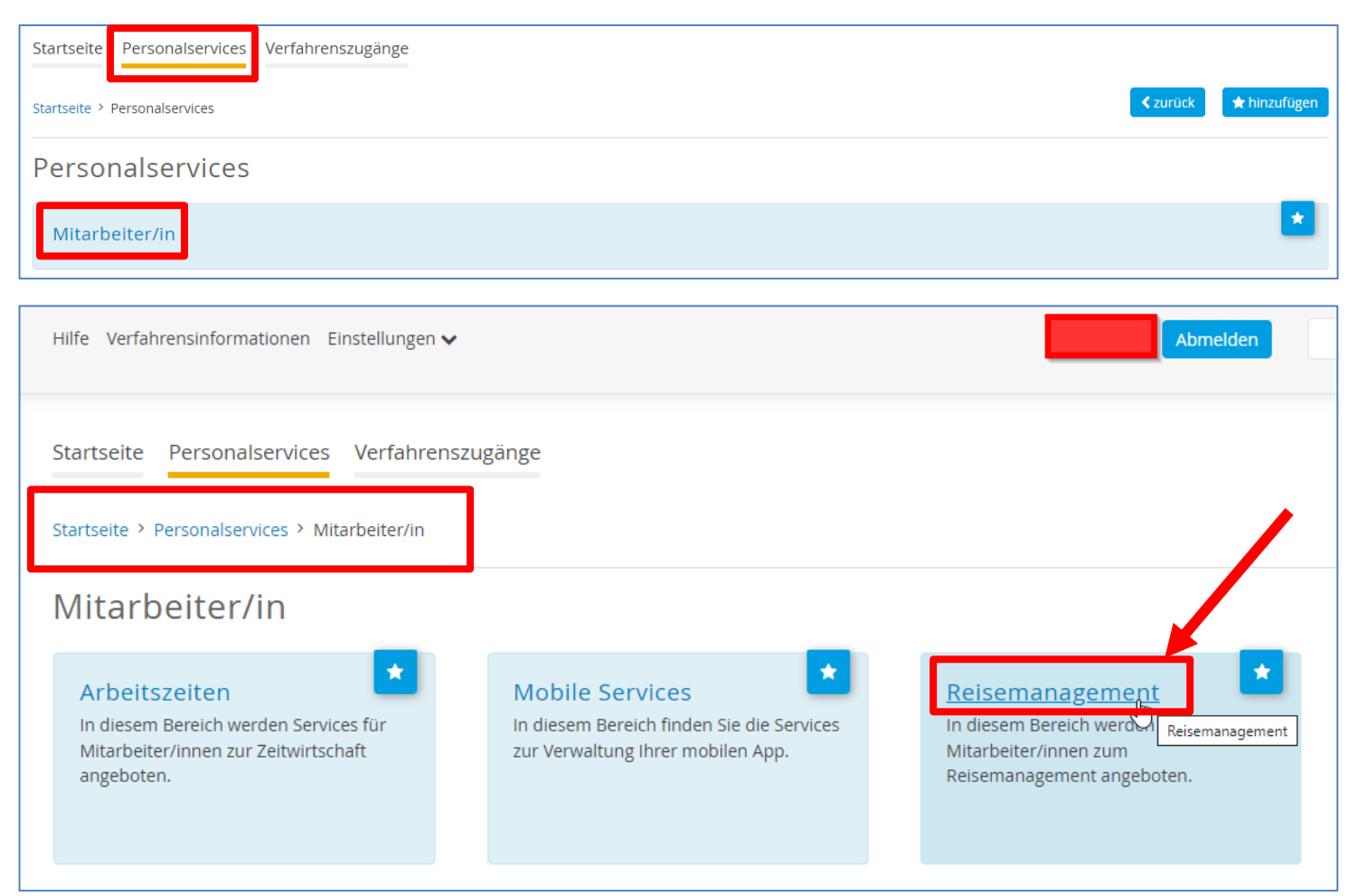

Für die Erstellung einer Reiseabrechnung wählen Sie Reisekostenabrechnung:

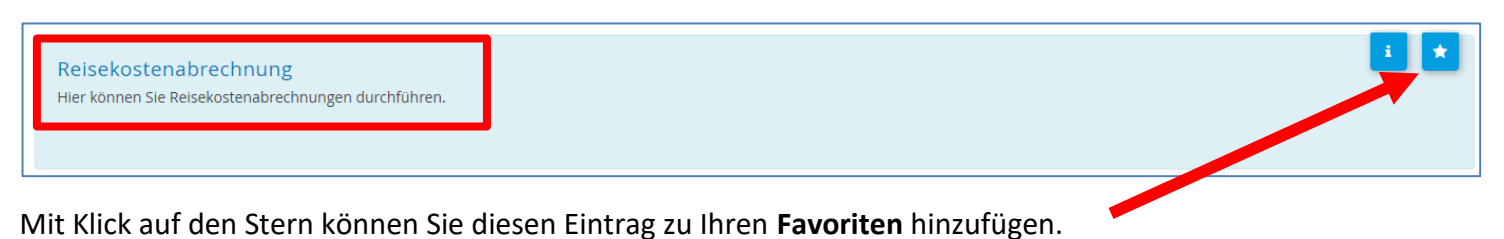

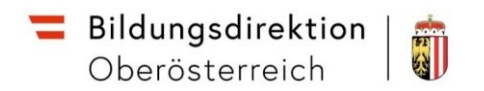

## Anlegen einer Reisekostenabrechnung

| Keisekostenabrechnung (0)        |                                                                                                   |     |
|----------------------------------|---------------------------------------------------------------------------------------------------|-----|
| Suchen Q 📿                       | Um eine neue Reisekostenabrechnung anzulegen klicken Sie im                                       |     |
| Gefiltert nach: Datum (6 Monate) | Ubersichtsbereich unten rechts auf das Plus-Symbol und wählen                                     | den |
| Keine Reisen gefunden.           | Mendentiag Ned aus.                                                                               |     |
|                                  | Im aufscheinenden Menü wählen Sie z.B. "Inlandsreise"<br>(Auslandsreisen werden später behandelt) |     |
|                                  | Vorlage Reisekostenabrechn. wählen <i>Suchen</i>                                                  |     |
|                                  | Inlandsreise                                                                                      |     |
|                                  | Auslandsreise                                                                                     |     |
|                                  | Bezirksr o. NG Tar. 2                                                                             |     |
| + Aus verfügbar                  | versetzung                                                                                        |     |
| + Neu<br>▼ +                     | Dienstzuteilung Inland                                                                            |     |

In der folgenden Maske können alle relevanten Daten erfasst werden. Pflichtfelder sind mit Stern gekennzeichnet:

| <                                 |                                                                            |       | Neue Reisekostenabrechnung             |                                                                                |
|-----------------------------------|----------------------------------------------------------------------------|-------|----------------------------------------|--------------------------------------------------------------------------------|
| Abrechnungsdetail                 | S                                                                          |       | Spesen                                 |                                                                                |
| *Von:<br>Abfahrt von:             | 11.04.2023, 08:00                                                          | ō     | Erstattung gesamt<br>Spesen gesamt     | ⑦ Betrag berechnen<br>-, EUR                                                   |
| *Bis:<br>Ankunft an:              | 11.04.2023, 08:01                                                          | 0     | Tagesgebühr<br>11.04.2023 - 11.04.2023 | ·.~ ⊌ ⊗                                                                        |
| *Reiseziel:                       | Österreich<br>11.04.2023, 08:00                                            | >     | + Spesen hinzufügen                    | tragen                                                                         |
| *Grund:                           | + Zusätzliches Reiseziel hinzufügen Grund eingeben                         |       |                                        |                                                                                |
| Tätigkeit:<br>Unternehmensspezif. | Konto 5606000<br>Tarif I                                                   | 9<br> | Einstellungen                          |                                                                                |
| Reiseart:<br>Bemerkungen:         |                                                                            |       | Wohnadresse verknüpfen                 | Aktuell verknüpfte Wohnadresse: Sandgasse 14, 4222 St.<br>Georgen an der Gusen |
| Kostenzuordnung:                  | Kostenstelle<br>Präs/1 Zentralverwaltung und IKT (4000000210) (4000000210) |       |                                        |                                                                                |
|                                   | + Neue Kostenzuordnung                                                     |       |                                        |                                                                                |
| Genehmiger/in:                    | Haider Maximilian, Mag.<br>90320535                                        |       |                                        |                                                                                |
| Anlagen(0)                        | +                                                                          |       | 6                                      |                                                                                |
| Kein                              | e Dateien gefunden.                                                        |       |                                        |                                                                                |

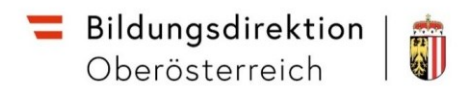

#### Wohnadresse festlegen

Im ESS-RM muss **einmalig**, bei der Eingabe der ersten Reise, die **Wohnadresse** mittels Auswahl aus dem Routenplaner eingegeben werden. Die notwendige Einstellung finden Sie in den Reisedetails rechts unten.

| Einstellungen          |                                 |
|------------------------|---------------------------------|
| Wohnadresse verknüpfen | Aktuell verknüpfte Wohnadresse: |

Die Einstellung bleibt im System erhalten und muss nur der Anlage der ersten Reise erledigt werden.

| < |                                                                                                | Adresse aus Routenplaner verknüpfen                                                                                                    |                              |
|---|------------------------------------------------------------------------------------------------|----------------------------------------------------------------------------------------------------|------------------------------|
| _ | Gespeicherte Adresse                                                                           | Graben 2 4020<br>Graben 2, 4020 Linz                                                                                                    |                              |
|   |                                                                                                | Am Graben 1, 4222 Langenstein                                                                                                    |                              |
| _ | Adresse ubernehmen<br>Adresse festlegen<br>Als Vorschlag wird Ihre Hauptanschrift herangezogen | Den Eintrag aus der Liste auswählen, dann wir<br>gespeichert (siehe Mitte unten). Zurück zur Re<br>gelangt man mit den Pfeile oben links. | d die Adresse<br>iserechnung |
| _ |                                                                                                | Adresse wurde gespeichert                                                                                                    |                              |

#### 1. Reisezeitraum erfassen

| *Von:        | 11.04.2023, 08:00                                 | 0 |
|--------------|---------------------------------------------------|---|
| Abfahrt von: | <ul> <li>Arbeitsplatz</li> <li>Wohnort</li> </ul> |   |
| *Bis:        | 11.04.2023, 08:01                                 | 0 |
| Ankunft an:  | Arbeitsplatz      Wohnort                         |   |

Erfassen Sie Beginn- und Endedatum der Reise durch direkte Eingabe in das jeweilige Feld oder durch Klick auf das kleine Kalendersymbol rechts.

| - | Bildungsdirektion | -  |
|---|-------------------|----|
|   | Oberösterreich    | 63 |

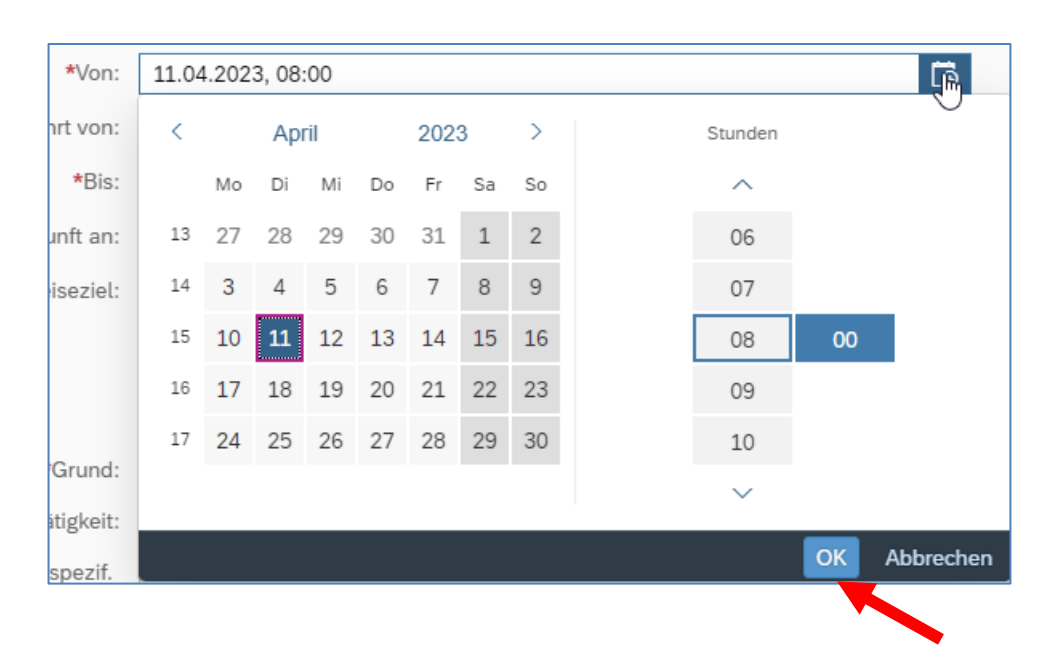

Über die Kalendereingabe können Sie Tag und Uhrzeit auswählen. Die Eingabe kann mittels Scrollen oder durch Tastatureingabe erfolgen. Bestätigen Sie mit OK.

#### 2. Reiseziel erfassen

| *Reiseziel: Österreich<br>10.04.2023, 08:15 | *Reiseziel: |
|---------------------------------------------|-------------|
|---------------------------------------------|-------------|

Mit Klick auf die Zeile Reiseziel öffnet sich der Dialog zur Reisezielauswahl. Die Auswahl der Zieladresse erfolgt wie bei der Heimatadresse über den Routenplaner.

| Zuerst muss eine Gemeinde ausgewäh<br>Zeile Gemeindekennzahl. | It werden. Klicken Sie dazu auf das kleine Symbol 🛛 🕞 | rechts in der |
|---------------------------------------------------------------|-------------------------------------------------------|---------------|
|                                                               |                                                       |               |
| Adresse (Hauptziel)                                           |                                                       |               |
|                                                               | Adresse auswählen                                     |               |
| Postleitzahl:                                                 |                                                       |               |
| Ort:                                                          |                                                       |               |
| *Gemeindekennz.:                                              | Wert eingeben                                         | CP            |
| Ortsteil:                                                     |                                                       |               |
| Land:                                                         | Österreich                                            | C             |
| Adresse:                                                      |                                                       | iner          |
| *Steuerlicher Tatbestand:                                     | Bitte steuerlicher Tatbestand auswählen               | >             |

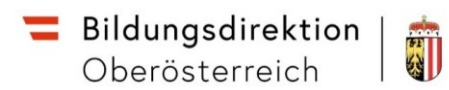

Im Dialog wählen Sie den gewünschten Ort oder Ortsteil.

| Gemeinde (52)                             |  |
|-------------------------------------------|--|
| Linz                                      |  |
| 2280 Glinzendorf Glinzendorf 30819        |  |
| 4020 Linz Linz 40101                      |  |
| 4030 Linz Linz 40101                      |  |
| 4040 Altenberg bei Linz Katzgraben 41602  |  |
| 4040 Altenberg bei Linz Kitzelsbach 41602 |  |

Nach der Auswahl wird die Gemeindekennzahl der gewählten Gemeinde angezeigt.

| *Gemeindekennz.: | 40101      |   | Ð                     |
|------------------|------------|---|-----------------------|
| Ortsteil:        | Linz       |   |                       |
| Land:            | Österreich |   | C                     |
| Adresse:         |            | 命 | Ziel aus Routenplaner |

Nun kann die exakte Zieladresse aus dem Routenplaner ausgewählt werden. Klicken Sie dazu auf "Ziel aus Routenplaner".

| Wichtig ist hier, die exakte Adresse inklusive<br>Hausnummer zu suchen und auszuwählen: | Adresse aus Routenplaner verknüpfen |
|-----------------------------------------------------------------------------------------|-------------------------------------|
|                                                                                         | Graben 2 🛞 🔍                        |
|                                                                                         | Graben 2, 4020 Linz                 |
|                                                                                         | Tiefer Graben 2, 4020 Linz          |

| Ortsteil: Linz                                                    |                       |
|-------------------------------------------------------------------|-----------------------|
| Land: Österreich                                                  | C                     |
| Adresse: Graben 2, 4020 Linz 🟠                                    | Ziel aus Routenplaner |
| *Steuerlicher Tatbestand: Bitte steuerlicher Tatbestand auswählen | >                     |

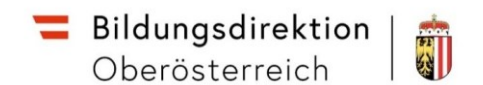

#### 3. Steuerlicher Tatbestand

| *Gemeindekennz.:          | 40101                                   |   | C                     |
|---------------------------|-----------------------------------------|---|-----------------------|
| Ortsteil:                 | Linz                                    |   |                       |
| Land:                     | Österreich                              |   | C                     |
| Adresse:                  | Graben 2, 4020 Linz                     | â | Ziel aus Routenplaner |
| *Steuerlicher Tatbestand: | Bitte steuerlicher Tatbestand auswählen | × | >                     |

Klicken Sie unterhalb der Zieladresse auf die Zeile "Bitte steuerlicher Tatbestand auswählen".

Als steuerlicher Tatbestand einer Inlandsreise können folgende Einträge gewählt werden:

- Außendiensttätigkeit
- Schulung
- Funktionale Zuständigkeit für mehrere Standorte (Leiter mehrere Standorte, Mehrfachverwendung an mehreren Standorten, Betreuungslehrer an mehreren Standorten)

| Steuerlicher Tatbestand |                                                   |  |  |  |  |
|-------------------------|---------------------------------------------------|--|--|--|--|
| Tagesgeb                | ühr                                               |  |  |  |  |
| ۲                       | > Außendiensttätigkeit                            |  |  |  |  |
| 0                       | > Dienstzuteilung                                 |  |  |  |  |
| 0                       | > Dienstzuteilung steuerpflichtig                 |  |  |  |  |
| 0                       | > Fahrtätigkeit                                   |  |  |  |  |
| 0                       | > funktionale Zuständigkeit für mehrere Standorte |  |  |  |  |
| 0                       | > Schulung                                        |  |  |  |  |

#### Mittels Zurück Button kehrt man zur Adressauswahl zurück

| <                       |                        |  |  |
|-------------------------|------------------------|--|--|
| Steuerlicher Tatbestand |                        |  |  |
| Tagesgebü               | hr                     |  |  |
| ۲                       | > Außendiensttätigkeit |  |  |

Nach Auswahl aller Pflichtfelder und der exakten Adresse kehrt man mittel Klick auf den Pfeil links oben auf die Eingabemaske für die Reiserechnung zurück.

| ê | https://mob2.co.portal.at/sap/bc/ui5_ui5/ui2/ | /ushell/shells/abap/FioriLaunchpad.html?sap-client=100&sap-ushell-config=headerless#S |
|---|-----------------------------------------------|---------------------------------------------------------------------------------------|
| < |                                               |                                                                                       |
| ~ | Zurück<br>(Hauptziel)                         |                                                                                       |
|   |                                               | Adresse auswählen                                                                     |
|   | Postleitzehl                                  | 4020                                                                                  |

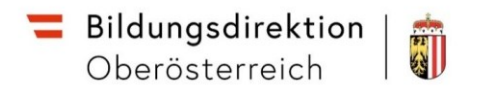

#### 4. Grund angeben, Tarif auswählen

Unterhalb des Reiseziels ist im Feld "Grund" der Zweck der Reise kurz zu beschreiben.

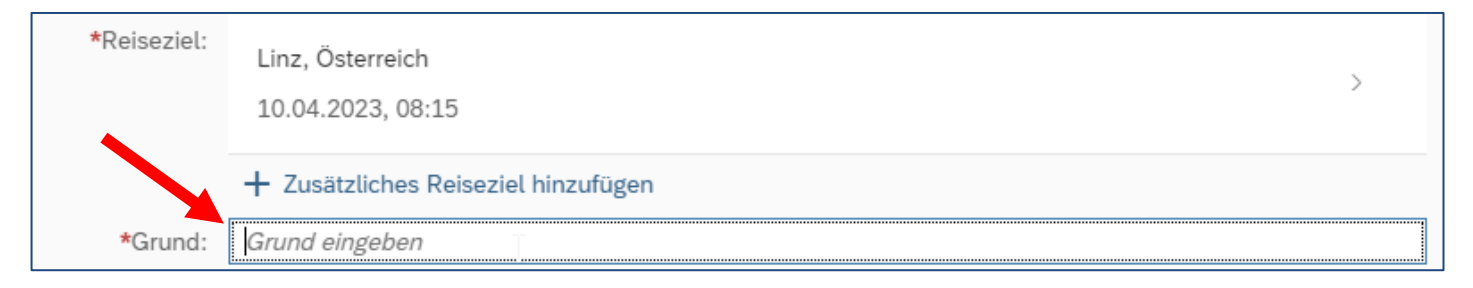

Für Einzelreisen können folgende Gründe eingegeben werden:

Schulung, Fortbildung, Seminar, prov. Leitung, Mehrfachverwendung, Betreuungslehrer

Die Auswahl des Tarifes entpricht den bisherigen Vorgaben der RGVO.

Tarif I oder Tarif II, wie bisher (z.B. Bezirksreise o. N. Tarif II bei Mehrfachverwendungen)

| Untern | ehmensspezif.<br>Reiseart: | Tarif I | C |
|--------|----------------------------|---------|---|
|        | Bemerkungen:               |         |   |

In das Feld Bemerkungen ist bei Fortbildungen an einer PH verpflichtend die LV-Nummer, Beginn, Ende und Titel der Lehrveranstaltung eingeben!

In allen anderen Fällen der Dienstreiseauftrag (event. GZ) einzutragen.

Die Einträge bei Tätigkeit (Konto) und Kostenzuordnung bzw. Genehmiger sind vorausgefüllt und sollen nicht verändert werden.

| Tätigkeit: | Konto 5606000 | C |
|------------|---------------|---|

| Kostenzuordnung: | Kostenstelle<br>Präs/1 Zentralverwaltung und IKT (400000210) (400000210) |
|------------------|--------------------------------------------------------------------------|
|                  | + Neue Kostenzuordnung                                                   |
| Genehmiger/in:   | Haider Maximilian, Mag.<br>90320535                                      |

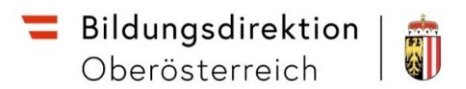

#### 5. Anlagen und Unterlagen für Spesen hinzufügen

Bevor in eine Reisekostenabrechnung Dokumente hochgeladen werden können muss die Reisekostenabrechnung unbedingt gespeichert werden. Ansonsten erhalten Sie eine entsprechende Fehlermeldung. Es empfiehlt sich in weiterer Folge die Eingaben regelmäßig zu speichern um im Falle eines Problems seine Arbeit gesichert zu haben.

| Sichern zum VG senden Abbrechen                                | Ľ              |                                                                                                    |
|----------------------------------------------------------------|----------------|----------------------------------------------------------------------------------------------------|
| Anlagen(0)                                                     | +<br>Hochladen | Im Bereich Anlagen können Dokumente<br>(Nachweis Klimaticket, Dienstreiseauftrag,)<br>hochgeladen werden. |
| Keine Dateien gefunden.                                        |                | Mit Klick auf das Plus-Symbol kann eine Datei<br>auf dem Computer ausgewählt und<br>hochgeladen werden.   |
| Dateien für Upload hierher ziehen oder Taste "+"<br>verwenden. |                | Bei Anlagen immer nur 1 Dokument<br>hochladen!                                                            |

Auch wenn mehr Dokumente hinzugefügt werden können sollte hier immer nur 1 Dokument hinterlegt werden, wenn mehrere Nachweise benötigt werden, diese bitte unter Spesen hochladen.

Spesen (inklusive beliebig viele Dokumente, Belege etc.) können im rechten Bereich unter "Spesen hinzufügen" hochgeladen werden.

| Spesen                                    |                              |     |
|-------------------------------------------|------------------------------|-----|
| <b>Erstattung gesamt</b><br>Spesen gesamt | ♂ Betrag berechnen<br>-, EUR |     |
| Tagesgebühr<br>⊡€ 10.04.2023 - 10.04.2023 | -,                           | 5 ⊗ |
| + Spesen hinzufügen                       |                              |     |

Zuerst muss eine Spesenart ausgewählt werden, anschließend können in den Spesendetails weitere Angaben gemacht und Belege hochgeladen werden.

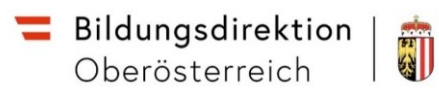

Aus der Auswahlliste muss ein Eintrag gewählt werden, dazu einfach scrollen oder einen Suchbegriff (z.B. Hotel) in das Suchfeld eingeben.

Nach der Auswahl mittels Checkbox kann die Anzahl mit dem + Symbol erhöht werden.

| ✓ Hotel (2x) |
|--------------|
|--------------|

Für manche Spesen gibt es auch einen Eintrag mit der Bemerkung "bezahlt". Bei diesen Einträgen sind die Kosten zwar in der Reiserechnung enthalten, werden aber nicht gerechnet (z. B. Business Card bei Bahnreisen, …)

Nach Auswahl bestätigt man mittels Button:

| <b>~</b> | Hotel - +             |
|----------|-----------------------|
|          | Hotel bezahlt         |
|          | Auswählen 📐 Abbrechen |

|       | Spesen        | Spesen hinzufügen |   |           |   |
|-------|---------------|-------------------|---|-----------|---|
|       | Zuordner      | Neu               |   |           |   |
| Hotel |               |                   |   | $\otimes$ | Q |
|       |               |                   |   |           |   |
| Aus   | gewählt: 1    |                   |   |           |   |
| ~     | Hotel         | -                 | • | +         | · |
|       |               |                   |   | Ð         |   |
|       | Hotel bezahlt |                   |   |           |   |

Nach Bestätigung kommt man in den Bereich der Spesendetails (hier das Beispiel Hotel):

| <   |                                                                                                    |                                                                                                    | Ho | tel                                  | $\nabla$ $\Delta$                                                                                       |
|-----|----------------------------------------------------------------------------------------------------|----------------------------------------------------------------------------------------------------|----|--------------------------------------|----------------------------------------------------------------------------------------------------|
| Spe | esendetails                                                                                                    |                                                                                                    | _  | Kostenzuordnung                      |                                                                                                    |
|     | Betrag:<br>Spesendatum:<br>*Zeitraum:<br>Anzahl Frühstücke:<br>Anzahl<br>Land:<br>Ort:<br>Pauschalenregion:<br>Unternehmensspezif. Reiseart:<br>Beschreibung:<br>Bernerkungen: | 95,00     EUR     Image: Constraint of the state of the state |    | Kostenzuordnung verwelten<br>Anlagen | Anlagen (0) +<br>Keine Dateien gefunden.<br>Dateien für Upload hierher ziehen oder Taste "+" verwenden. |
|     |                                                                                                    | Paper Beeg                                                                                                    |    |                                      |                                                                                                    |

Hier können Details zu den Spesen erfasst und Belege (Hotelrechnung) hochgeladen werden (Anlagen).

Im Unterschied zu den Anlagen in der Maske zur Reiserechnung können hier beliebig viele Dokumente hochgeladen werden.

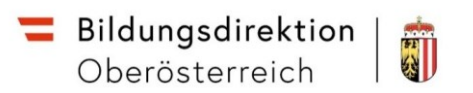

Mit Klick auf den Pfeil links oben <br/>
kommen Sie wieder in die Ansicht der Reiserechnung zurück.

Über den Button "Betrag berechnen" kann der aktuelle Erstattungsbetrag neu berechnet werden.

| Spesen                                    |                    |                |
|-------------------------------------------|--------------------|----------------|
| <b>Erstattung gesamt</b><br>Spesen gesamt | ⊖ Betrag berechnen |                |
| Tagesgebühr<br>⊡€ 09.04.2023 - 11.04.2023 | -,                 | Ŀ ⊗            |
| Hotel<br>09.04.2023 - 11.04.2023          | 95,00 EUR          | <sup>5</sup> ⊗ |
| Bahn<br>11.04.2023 - 11.04.2023           | 20,00 EUR          | Ŀ∃ ⊗           |

Die Spesen werden aufgelistet und können jederzeit wieder bearbeitet, kopiert oder gelöscht werden.

Unter dem Punkt Tagesgebühr können z. B. die Mahlzeiten angegeben werden.

| <                                   |                                       | Tagesgebühr                 | $\nabla$ $\bigtriangleup$ |
|-------------------------------------|---------------------------------------|-----------------------------|---------------------------|
| Pauschale Erstattung und A          | Abzüge                                |                             |                           |
| Ersta                               | ttung gesamt für Verpflegung:         | $\bigcirc$ Betrag berechnen |                           |
| Heben Sie die Markierung auf, indem | Sie auf das jeweilige Symbol klicken. |                             |                           |
|                                     | Frühstück                             | Mittagessen                 | Abendessen                |
| 11.04.2023                          |                                       |                             |                           |
|                                     | Ğ                                     | 1                           | 11                        |
|                                     |                                       | 12:00                       | _                         |
| 12.04.2023                          |                                       |                             |                           |
|                                     | ල්                                    | 11                          | 1                         |
|                                     |                                       |                             |                           |

Klicken Sie die abzuziehenden Mahlzeiten an und klicken Sie auf die Drucktaste Betrag

berechnen, um die verringerte Tagesgebühr anzuzeigen.

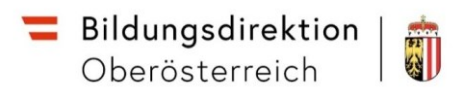

Sind alle Daten erfasst sollte die Reise rechts unten wieder gespeichert werden.

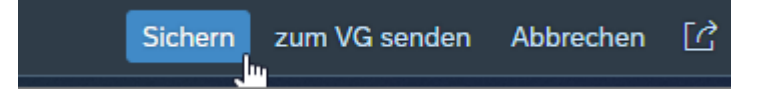

Ist kein Nachweis über angefallene Spesen (Bahnticket etc.) verfügbar (privates KFZ, öffentliches Verkehrsmittel mit Klimaticket, ...), kann der Beförderungszuschuss oder Kilometergeld (RGVO beachten!) beantragt werden.

| Ø | Beförderungszuschuss öffentliches Verkehrsmittel beantragen |
|---|-------------------------------------------------------------|
| Ø | Beförderungszuschuss privates KFZ beantragen                |
| Ø | Kilometergeld beantragen                                    |
|   |                                                             |

Wählen Sie anschließend die gewünschten Strecken (Checkbox). Der Routenplaner verwendet immer die kürzeste Strecke! Bei Schulung und Außendienst erfolgt keine Besteuerung, bei funktionale Zuständigkeit werden Tagesgebühr und KM versteuert.

| <     | Details                                                                                                    |  |  |  |  |  |  |
|-------|----------------------------------------------------------------------------------------------------|--|--|--|--|--|--|
| Bitte | sitte markieren Sie die Fahrtstrecken, für die Sie Beförderungszuschuss beantragen möchten. 🗌 Alles auswählen |  |  |  |  |  |  |
|       | 🖆 Arbeitsplatz - Graben 2, 4020 Linz                                                                          |  |  |  |  |  |  |
| >     | Kilometer errechnet: 2 Kilometerkorrektur: 0 Versteuern:                                                      |  |  |  |  |  |  |
|       | É <sup>#</sup> Graben 2, 4020 Linz - Arbeitsplatz                                                             |  |  |  |  |  |  |
| ~     | Kilometer errechnet: 2 Kilometerkorrektur: 0 Versteuern:                                                      |  |  |  |  |  |  |

Über den Pfeil links oben kehrt man wieder in die Gesamtansicht zurück. Zwischenzeitlich immer wieder mal sichern.

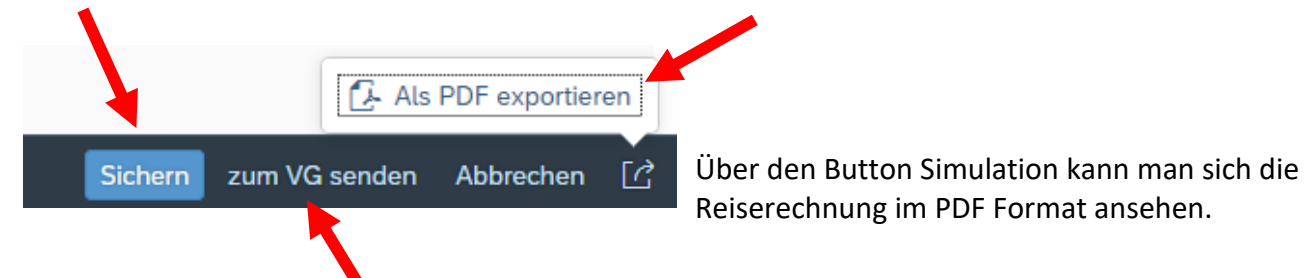

Ist alles korrekt erfasst kann die Reiserechnung an den Vorgesetzten übermittelt werden.

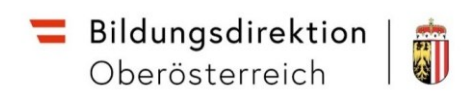

.

Klicken Sie auf Bestätigen um das Senden abzuschließen.

| Reisekostenabrechnung                |                                                             |
|--------------------------------------|-------------------------------------------------------------|
| 2320 Schwechat, Österreich           | Es erscheint eine Hinweismeldung:                           |
| 11. Januar 2018 - 12. Januar 2018    | ll en                                                       |
| Erstattung gesamt 90,04 EUR          | Reisekostenabrechnung                                       |
| Spesen gesamt 90,04 EUR              | wurde eingereicht                                           |
| Genehmigender                        | Durch das Senden an den Vorgesetzten ändert sich der Status |
| Genehmigender:<br>VG_Kress_ESS Julia | der Reisekostenabrechnung von "Offen" auf "Eingereicht".    |
| Bestätigen Abbrechen                 |                                                             |

Ansicht einer Reisekostensimulation

| Allgemein               | e Daten       | 1               |                   |                |      |                  |                 |                    |
|-------------------------|---------------|-----------------|-------------------|----------------|------|------------------|-----------------|--------------------|
| Grund:                  |               |                 | IT-Syste          | mbetreuung     |      |                  |                 |                    |
| Reisetätigi             | keitsart:     |                 | Konto 56          | \$06000        |      |                  |                 |                    |
| Reisever                | lauf          |                 |                   |                |      |                  |                 |                    |
| Datum                   | Zeit          | Ereignis        | Land              | Ort            |      |                  | Grund           |                    |
| 27.03.23                | 06:11         | Reisebeginn     | AT                | Arbeitsplatz   |      |                  |                 |                    |
| 27.03.23                | 06:11         | Reiseziel       | AT                |                |      |                  | IT-Systembe     | etreuung           |
| 27.03.23                | 16:08         | Reiseende       | AT                | Arbeitsplatz   |      |                  |                 |                    |
| Abrechn                 | ingeor        | aebaisse und Kr | etenzuordnu       | 00             |      |                  |                 |                    |
| Art des Be              | trags         | geomaae unu ro  | /stell20010110    | ing            |      | Be               | trag (EUR)      |                    |
| Tagesgebü               | hr            |                 |                   |                |      |                  |                 | 17,60              |
| Summe de                | r zu erst     | attenden Belege |                   |                |      |                  |                 | 10,00              |
| Erstattungs             | betrag        |                 |                   |                |      |                  |                 | 27,60              |
| Tagesgel                | bühr          |                 |                   |                |      |                  |                 |                    |
| - geoge                 |               |                 | St.fr.<br>AbzgSt. | RGV<br>AbzgSt. | Anz. | Betrag<br>st.fr. | Hinz.<br>betrag | Erstatt.<br>betrag |
| Tarif 1 Tei<br>10 /12 2 | ltag<br>/3 AT |                 | 22,00             | 17,60          | 1,00 | 22,00            | 0,00            | 17,60              |
|                         | _             |                 | 22.00             | 17.60          | 1.00 | 22.00            | 0.00            | 17.60              |

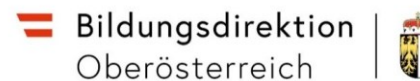

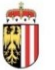

1

#### 6. Übersicht über Reiserechnungen

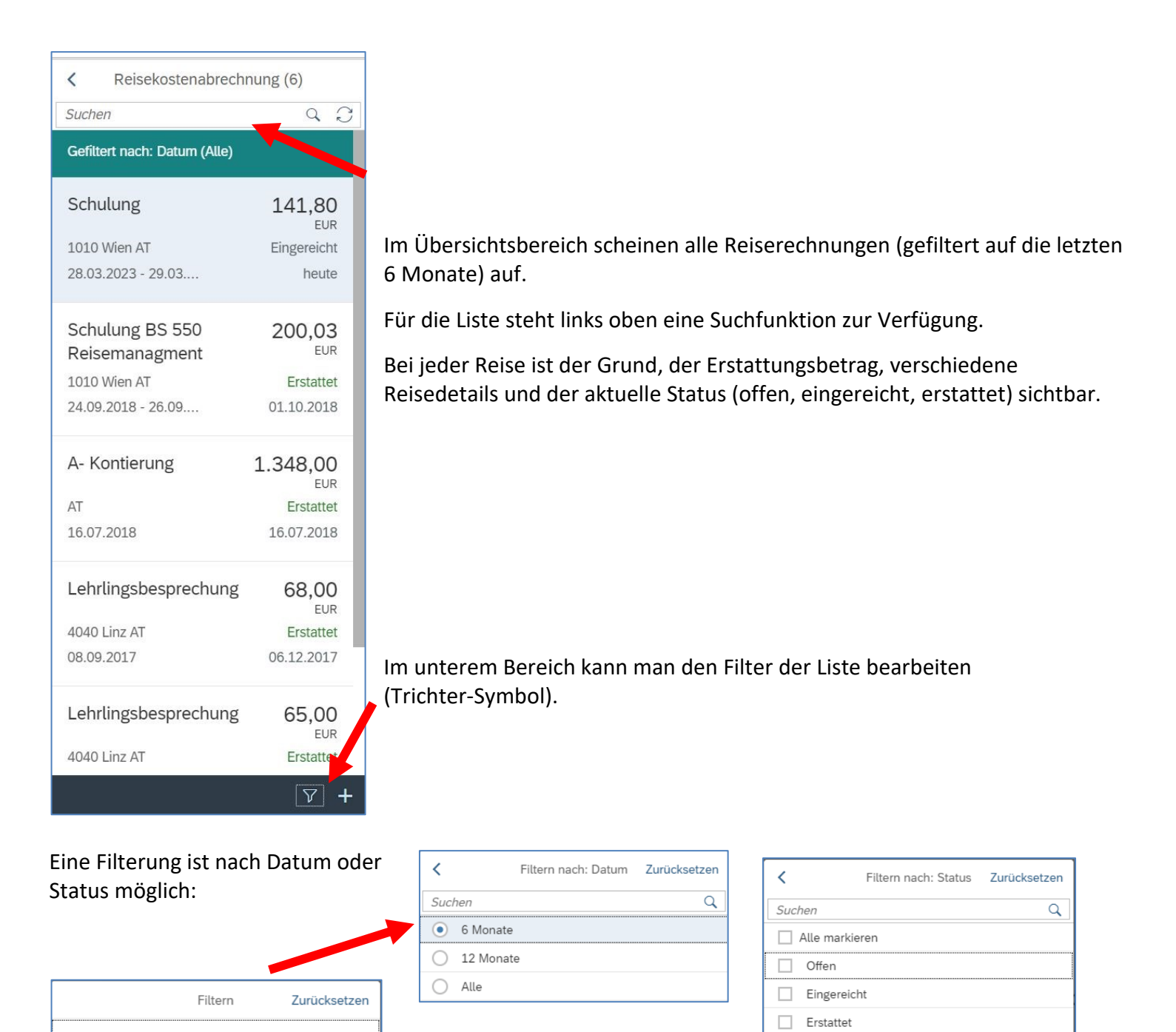

Abgelehnt

Genehmigt Storniert

Filtern nach

Datum

Status

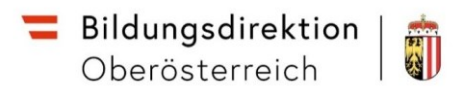

Gespeicherte und noch nicht zum Vorgesetzten übermittelte Reisen können jederzeit wieder bearbetet werden. Dazu in der Übersicht die Reise auswählen und auf Bearbeiten klicken.

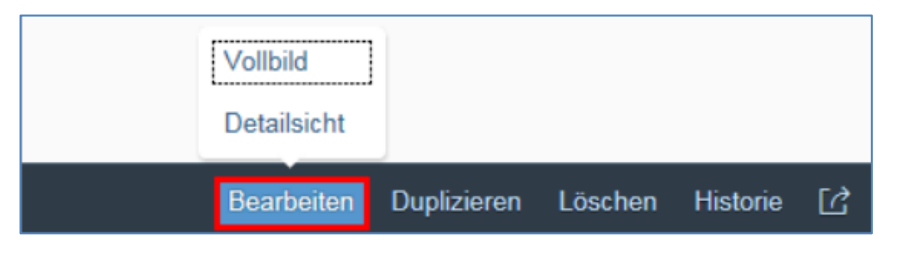

Das Vollbild kennen Sie bereits aus der Anlage der Reiserechnung, die Detailsicht zeigt die Daten im rechten Bereich an, im linken Bildschirmbereich wird zusätzlich die Übersicht angezeigt.

#### 7. Besondere Reisen

#### a) Mehrere Reiseziele

Werden mehr als ein (Haupt)reiseziel angesteuert, können im Bereich Reiseziel mehrere Zieladressen ausgewählt werden.

| *Reiseziel: | Linz, Österreich<br>12.04.2023, 08:00 | > |           |
|-------------|---------------------------------------|---|-----------|
|             | Perg, Österreich<br>12.04.2023, 08:01 | > | $\otimes$ |
|             | Österreich<br>12.04.2023, 08:02       | > | $\otimes$ |
|             | + Zusätzliches Reiseziel hinzufügen   |   |           |

Für jedes Reiseziel muss das Land und die exakte Adresse ausgewählt werden.

| Adresse auswählen |             |  |  |  |  |
|-------------------|-------------|--|--|--|--|
|                   | Country (1) |  |  |  |  |
| Österreich 🛞 🔍    |             |  |  |  |  |
|                   |             |  |  |  |  |
| Österreich        |             |  |  |  |  |

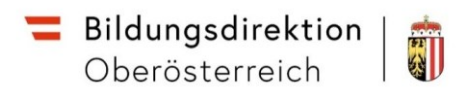

Die Auswahl erfolgt über die Gemeinde und dem Ziel aus dem Routenplaner, ebenso ist ein steuerlicher Tatbestand nötig.

Im rechten Bereich sind weitere Informationen zum Reiseziel einzugeben.

| Weitere Informationen         |                  |    |  |  |  |
|-------------------------------|------------------|----|--|--|--|
| Beginn:                       | 12.04.2023 09:01 | õ  |  |  |  |
| Grund:                        |                  |    |  |  |  |
| Tätigkeit:                    | Konto 5606000    | CP |  |  |  |
| Gesetzliche Reiseart:         | Dienstreise      | C  |  |  |  |
| Unternehmensspezif. Reiseart: | Tarif I          | CP |  |  |  |
|                               |                  |    |  |  |  |

Bei mehreren Reisezielen ist die Angabe der Uhrzeit bei den weiteren Informationen nötig. Im Falle von Unterrichtstätigkeit an mehreren Schulen müssen hier die Unterrichtszeiten (Beginn) erfasst werden.

#### b) Auslandsreisen

| Neue Reise anlegen.     | Vorlage Reisekostenabrechn. wählen |  |  |
|-------------------------|------------------------------------|--|--|
| + Aus verfügbarer Reise | Suchen Q                           |  |  |
| + Neu                   | Inlandsreise                       |  |  |
|                         | Auslandsreise                      |  |  |
| ντ                      |                                    |  |  |

#### Reisezeit und Reiseziel auswählen.

| *Von:        | 12.04.2023, 08:00         |   |
|--------------|---------------------------|---|
| Abfahrt von: | Arbeitsplatz      Wohnort |   |
| *Bis:        | 12.04.2023, 08:01         |   |
| Ankunft an:  | Arbeitsplatz      Wohnort |   |
| *Reiseziel:  |                           | > |
|              |                           |   |

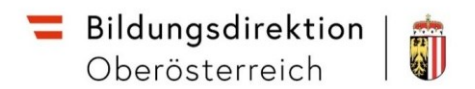

Bei Reiseziel muss zuerst das Land eingegeben oder mittels Auswahlliste ausgewählt werden werden.

|                           | Adresse auswählen    |   |
|---------------------------|----------------------|---|
| Ort:                      |                      |   |
| *Land:                    | Italien              | C |
| Pauschalenregion:         | Keine Unterscheidung | C |
| *Steuerlicher Tatbestand: | Außendiensttätigkeit | > |

Als steuerlicher Tatbestand kann nur Außendiensttätigkeit verwendet werden.

Ein Ort muss nicht angegeben werden.

#### 8. Weitere Informationen

#### Speichern einer Reise – mögliche Fehlermeldung

Sichern Sie die Eingaben einer Reise in regelmäßigen Abständen (rechts unten).

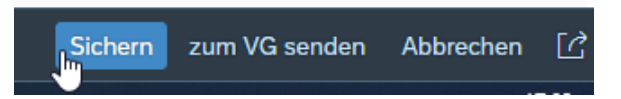

Sollten Pflichtangaben fehlen oder Angaben als ungültig berwertet werden, wird links unten eine Fehlermeldung angezeigt:

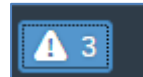

Beim Klick auf dieses Icon werden die Fehler im Detail angezeigt, durch Klick auf die einzelne Meldung wird diese im Detail angezeigt.

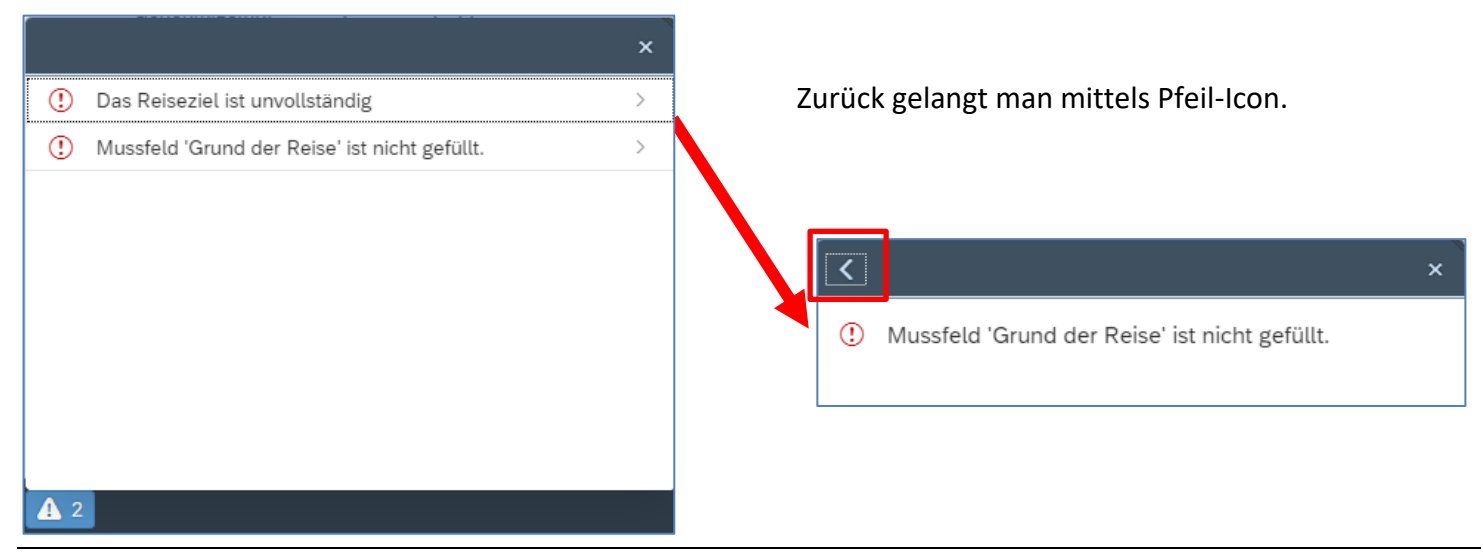

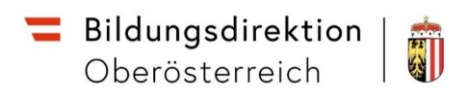

Bei fehlerhaften Eingabe können Bereiche des Formulars auch zusätzlich zur Fehlermeldung rot umrandet sein.

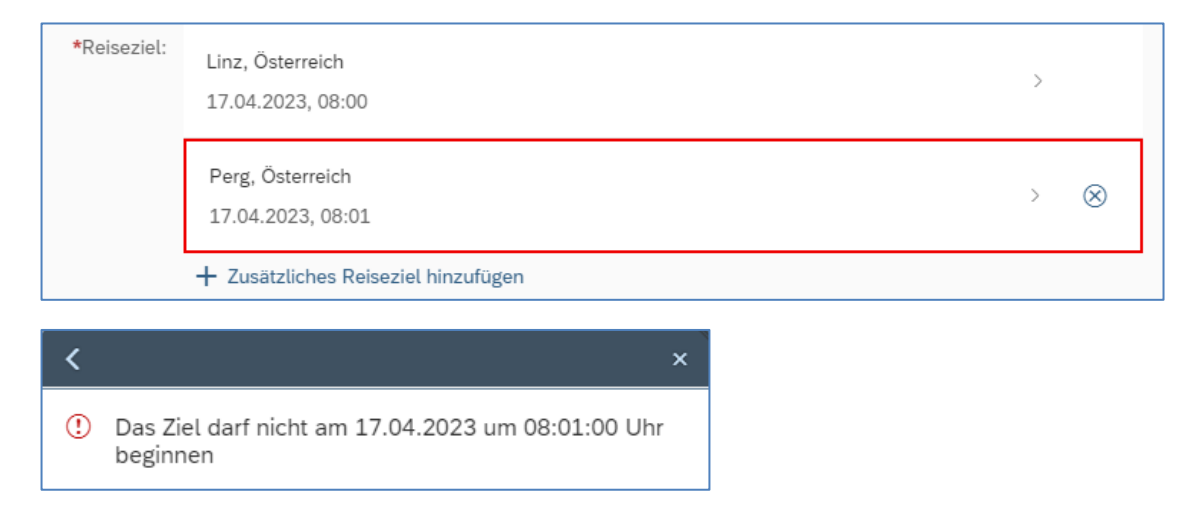

#### **Duplizieren von Reisen**

In der Reisen-Übersicht können Reisen dupliziert werden. Dazu finden Sie recht unten eine Button "Duplizieren". Die Reise in der Übersichtsliste links auswählen und den Button verwenden.

| https://mob2pb6.porta       | al.at/sap/bc/ui5_ui5/ui | 2/ushell/shells/abap/FioriLaunchpad.html?sap | -client=100&sap-ushell-config=headerless#Shell-r  | run Standalone App?sap-ushell-SA | PUI5.Component=mytravelandexpense.trv_te_cre_ | enh&sap-ushell-url=%252Fsap%252Fbc%252 | :Fui5_ui5%252Fsap% A <sup>%</sup> ⊮D |
|-----------------------------|-------------------------|----------------------------------------------|---------------------------------------------------|----------------------------------|-----------------------------------------------|----------------------------------------|--------------------------------------|
| Keisekostenabreck           | hnung (1)               | Inlandsreise - Schulung ( 117585217 )        |                                                   |                                  |                                               |                                        |                                      |
| Suchen                      | 9 C P                   | Abrechnungsdetails                           |                                                   |                                  | Spesen                                        |                                        |                                      |
| Gefiltert nach: Datum (6 Mo | nate)                   |                                              |                                                   |                                  |                                               |                                        |                                      |
|                             |                         | Von:                                         | 14.03.2023, 08:00                                 |                                  | Erstattung gesamt                             | <b>31,80</b> EUR                       |                                      |
| Schulung                    | 31,80<br>EUR            | Abfahrt von:                                 | <ul> <li>Arbeitsplatz</li> <li>Wohnort</li> </ul> |                                  | Tagesgebühr                                   | 8,80 EUR                               | 0                                    |
| 4810 Gmunden AT             | Offen                   | Bis:                                         | 14.03.2023, 15:30                                 |                                  | Le 14.03.2023 - 14.03.2023                    |                                        | $\otimes$                            |
| 14.03.2023                  | heute                   | Ankunft an:                                  | <ul> <li>Arbeitsplatz</li> <li>Wohnort</li> </ul> |                                  | BEZU priv. KFZ                                | 11,50 EUR                              |                                      |
|                             |                         | Reiseziel:                                   | Gmunden, Österreich                               |                                  | 显 14.03.2023 - 14.03.2023                     |                                        |                                      |
|                             |                         |                                              | 14.03.2023                                        |                                  | BEZU priv. KFZ                                | 11,50 EUR                              |                                      |
|                             |                         | Grund:                                       | Schulung                                          |                                  | LAL 14.03.2023 - 14.03.2023                   |                                        |                                      |
|                             |                         | Tätigkeit:                                   | Konto 5606000                                     |                                  |                                               |                                        |                                      |
|                             |                         | Unternehmensspezif. Reiseart:                | Tarif I                                           |                                  |                                               |                                        |                                      |
|                             |                         |                                              |                                                   |                                  |                                               |                                        |                                      |
|                             |                         | Anlagen (0)                                  |                                                   |                                  |                                               |                                        |                                      |
|                             |                         |                                              |                                                   |                                  |                                               |                                        |                                      |
|                             |                         | Anlagen (0)                                  |                                                   | +                                |                                               |                                        |                                      |
|                             |                         |                                              |                                                   |                                  |                                               |                                        |                                      |
|                             |                         |                                              |                                                   |                                  |                                               |                                        |                                      |
|                             |                         |                                              |                                                   |                                  |                                               |                                        |                                      |
|                             |                         |                                              | Kaina Dataina safusdan                            |                                  |                                               |                                        |                                      |
|                             |                         | Keine Dateien gefunden.                      |                                                   |                                  |                                               |                                        |                                      |
|                             |                         |                                              |                                                   |                                  |                                               |                                        |                                      |
|                             |                         |                                              |                                                   |                                  |                                               |                                        |                                      |
|                             |                         |                                              |                                                   |                                  |                                               |                                        |                                      |
|                             |                         |                                              |                                                   |                                  |                                               |                                        |                                      |
|                             |                         |                                              |                                                   |                                  |                                               |                                        |                                      |
|                             |                         |                                              |                                                   |                                  |                                               |                                        |                                      |
|                             |                         |                                              |                                                   |                                  |                                               |                                        |                                      |
|                             | ∀ +                     |                                              |                                                   |                                  |                                               | Bearbeiten Duplizi                     | eren öschen Historie 📝               |

| <b>= Bildun</b><br>Oberö | gsdirektion          |                                                                                                   |
|--------------------------|----------------------|---------------------------------------------------------------------------------------------------|
| Duplizier                | en                   | Für das Duplikat muss nur das neue Datum und ein Grund                                            |
| *Datum:                  | 30.03.2023           | fur die neue keise.                                                                               |
| *Grund:                  | Schulung             | Bitte beachten Sie beim Duplizieren, dass eventuell weitere<br>Angaben aktualisiert werden müssen |
|                          | Bestätigen Abbrechen |                                                                                                   |

### <u>Währungsrechner</u>

In den Spesendetails findet man beim Feld Betrag ein Währungfeld, in dem die im Spesenbeleg verwendete Währung eingestellt werden kann (z.B. bei Auslandsreisen).

| Spesendetails                                                                                                    |                                                                                                    |
|----------------------------------------------------------------------------------------------------|----------------------------------------------------------------------------------------------------|
| Betrag:<br>Spesendatum:                                                                                                    | 200,00 CZK ~ (3)<br>10.04.2023                                                                                |
| Direkt neben der Währung kann ein<br>Währungsrechner angezeigt werden, der<br>tagesaktuellen Kurs der angegeben Währ<br>anzeigt und den entsprechenden Betrag i<br>berechnet. | r den<br>rung<br>in Euro<br>Umrechnungskurs<br>1 CZK = 0,04219 X 1 EUR<br>Betrag:<br>8,44 EUR<br>OK Abbrechen |

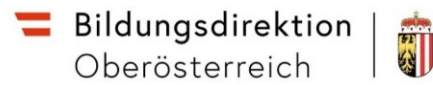

Laufend aktualisierte Schulungsanleitungen finden Sie im Serviceportal Bund unter dem Menüpunkt Verfahrensinformationen -> Personalverfahren -> Schulungsunterlagen -> Employee Self Services (ESS-RM und ESS-ZW)

| 💳 Serviceportal Bund         | Hilfe Verfahrensinformationen Einstellungen V                                                                                                    |
|------------------------------|----------------------------------------------------------------------------------------------------|
|                              | Startseite Personalservices Verfahrenszugänge                                                                                                    |
|                              | Startseite > Verfahrensinformationen > Personalverfahren des Bundes > Schulungsunterlagen > Employee Self Services (ESS-RM und ESS-ZW)                                                         |
| Datenschutz                  | Employee Self Services                                                                                                    |
| Personalverfahren des Bundes | Auf den folgenden Informationsseiten stellen wir ihnen Schulungsunterlagen zu den PM-SAP Employee Self Services - SARI, Reisemanagement (ESS-RM)<br>und Zeitwirtschaft (ESS-ZW) zur Verfrigung |
| Anwenderinformationen        | and zerowiteenary 201 vertogang.                                                                                                    |
| Terminvorschau               | Informationsvideo: ESS.Neu für PAT und BME-Liser ra                                                                                                    |
| Verfahrensdokumentation      | Informationsvideo: ESS-Neu für alle anderen User @                                                                                                    |
| Schulungsunterlagen          | ESS-600 Navigation im ESS-Serviceportal Bund                                                                                                    |

Identity Management Bund (IDM Bund)

Personaladministration (PA)

Personalentwicklungs-Services

**PM-UPIS** 

Verfahrensnahes Dokumentationsservice (VDS)

Personalabrechnung (ABR)

Reisemanagement (RM)

Zeitwirtschaft (ZW)

Employee Self Services (ESS-RM und ESS-ZW)

Jobbörse der Republik (JB)

Elektronischer Dienstausweis (eDA)

Managementinformationssystem (MIS)

Operatives Informationssystem (OIS)

#### ESS Reisemanagement

- Informationsvideo: ESS-Reisemanagement IP
- 🛃 ESS-100 Reisemanagement mit ESS für Mitarbeiter/innen
- 🛃 ESS-101 Reisemanagement mit ESS für Vorgesetzte
- 🛃 ESS-107 Reisemanagement mit ESS Sekretariatslösung

ESS Reisemanagement inkl. Pilot Routenplaner

Schulungsvideos:

- ESS-Reiseantrag ☑
- <u>ESS-Reisekostenabrechnung Inland</u> 2<sup>\*</sup>
- <u>ESS-Reisekostenabrechnung Ausland</u> 2\*
- ESS-Warn- und Fehlermeldungen im RM ☑

Schulungsunterlagen:

- 🛃 ESS-100 Reisemanagement mit ESS für Mitarbeiter/innen
- 🔮 ESS-101 Reisemanagement mit ESS für Vorgesetzte

Schulungssimulation ESS-Reisemanagement

• Schulungssimulation für die Erfassung von Reiseantrag und Reisekostenabrechnung